# คู่มือการใช้งาน

# ระบบฐานข้อมูลรางวัล สังกัดสำนักงานเขพื้นที่การศึกษาประถมศึกษา ฉะเชิงเทรา เขต 2 ( CCS2 AWARDS )

การใช้งานระบบฐานข้อมูลรางวัล มีขั้นตอนใช้งานดังต่อไปนี้

1. เปิดโปรแกรมเว็บเบร้าเซอร์ ขึ้นมา และเข้าที่ URL http://www.tecs4.com/ccs2awards ตามภาพ

| ;                     | G                | Google                                         | ×                                                                                            | +                                                      |                                         |                                  |               |                          |
|-----------------------|------------------|------------------------------------------------|----------------------------------------------------------------------------------------------|--------------------------------------------------------|-----------------------------------------|----------------------------------|---------------|--------------------------|
| 🙎 www.                | tecs4.c          | om/ccs2awards                                  |                                                                                              |                                                        |                                         |                                  |               |                          |
| CCS2 Awards หน้าแรก ร | ระบบฐานข้อมูลราง | งวัล สังกัด สำนักงานเขตพื้นที่การศึกษาประถมศึก | ษาฉะเชิงเทรา เขต 2                                                                           |                                                        |                                         |                                  | 👤 สมัครสมาชิก | <b>+</b> ] ลงชื่อเข้าใช้ |
|                       |                  |                                                | ระบบฐานปัส<br>สังกิด สำนักงานเขตพื้นที่การศึกษ<br>(ccs2 A<br>ปี พ.ศ. ที่รั<br>เลือกป่ > 2564 | มมูลรางวั<br>กประถมศึกษ<br>wards)<br>วับรางวัล<br>2565 | ว <b>ัล</b><br>ฉะเชิงเทรา เขต 2<br>2566 |                                  |               |                          |
|                       |                  | สถิติรางวัลสำนักงานเขตพื้นที่การศึกษา          | รายปี                                                                                        |                                                        |                                         | สถิติรางวัลโรงเรียน รายปี        |               |                          |
|                       | #                | ปีที่รับรางวัล                                 | จำนวนรางวัล                                                                                  | #                                                      | ปีที่รับรางวัล                          | จำนวนรางวัล                      |               |                          |
|                       |                  |                                                | รางวัล                                                                                       |                                                        |                                         | รางวัล                           |               |                          |
|                       |                  | สถิติรางวัลบุคลากรของสำนักงานเขตพื้นที่กา      | รศึกษา รายปี                                                                                 |                                                        | สถิติ                                   | รางวัลบุคลากรของโรงเรียน รายปี   |               |                          |
|                       | # បំពី           | รับรางวัล                                      | จำนวนรางวัล                                                                                  | #                                                      | ปีที่รับรางวัล                          | จำนวนรางวัล                      |               |                          |
|                       | 1                |                                                | รางวัล                                                                                       | 1                                                      |                                         | รางวัล                           |               |                          |
|                       |                  | สถิติรางวัล แยกตำแหน่ง บุคลากรสำนักงานเขต      | พื้นที่การศึกษา                                                                              |                                                        | สถิติรา                                 | งวัล แยกต่ำแหน่ง บุคลากรโรงเรียน |               |                          |
| 2. ผู้ใช้งานต้องทํ    | าการสม           | มัคสมาชิกก่อนใช้งาน                            | เระบบ คลิกที่                                                                                | 👤 aŭ                                                   | โครสมาชิก                               | มุมบนขวา และเลือกประ             | ะเภทการ       | เป็น                     |
| สมาชิก                |                  |                                                |                                                                                              |                                                        |                                         |                                  |               |                          |

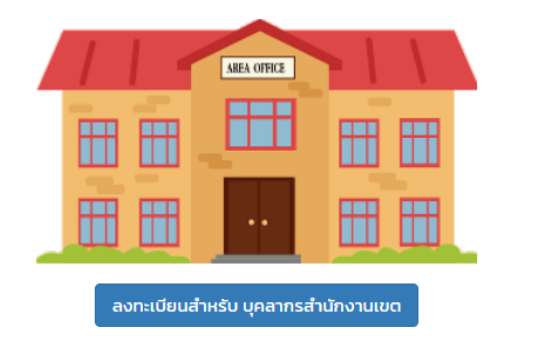

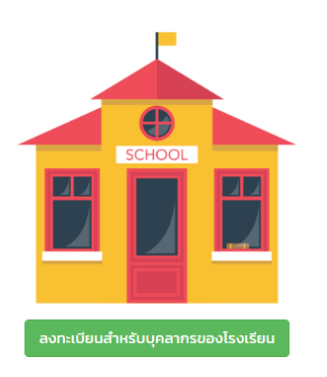

### 3. กรณีเลือกเป็นสมาชิกของโรงเรียน คลิกเลือกปุ่มสีเขียว

### แบบฟอร์มสมัครสมาชิกใช้งานระบบ

สำหรับบุคลากรของโรงเรียน สำนักงานเขตพื้นที่การศึกษาประถมศึกษา ฉะเชิงเทรา เขต 2

| ชื่อผู้ใช้งาน:  | ภาษาอังกฤษ หรือตัวเลข เท่านั้น |
|-----------------|--------------------------------|
|                 |                                |
| รหัสผ่านะ       | ภาษาอังกฤษ หรือตัวเลข เท่านั้น |
|                 |                                |
| ชื่อ - นามสกุละ |                                |
|                 |                                |
| ประเภทผู้ใช้:   | บุคลากรโรงเรียน                |
|                 |                                |
| รหัสโรงเรียนะ   | กรุณาคันชื่อโรงเรียน           |
|                 | สมัครสมาชิก                    |

# 4. กรณีเลือกเป็นสมาชิกของสำนักงานเขต คลิกปุ่มสีน้ำเงิน

#### แบบฟอร์มสมัครสมาชิกใช้งานระบบ

|         |                 | สำหรับบุคลากรภายใน สำนักงานเขตพื้นที่การศึกษาประถมศึกษา ฉะเชิงเทรา เขต 2      |
|---------|-----------------|-------------------------------------------------------------------------------|
|         | ชื่อผู้ใช้งาน:  |                                                                               |
|         | รหัสผ่านะ       |                                                                               |
|         | ชื่อ – นามสกุละ |                                                                               |
|         | ประเภทผู้ใช้:   | บุคลากรสำนักงานเขต                                                            |
|         | รหัสสังกัด:     | 24020000                                                                      |
|         |                 | สมัครสมาชิก                                                                   |
|         |                 |                                                                               |
|         | 5. กรอกข้อมูล   | ให้ครบแล้ว คลิก สมัครสมาชิก                                                   |
|         | ( เมื่อสมัดรสะ  | เวซิญเอ้า สามารถดอิญที่ไม<br>ได้ยับที่ โดยให้ สื่อ ยัให้แอนระชัสย่างเที่สนัดร |
| (       | 0. เมยสมหางสง   | า เฉเนตรา ยาทารแผยแหก้ว่า                                                     |
| ในการลง | ชื่อเข้าใช้งาน  |                                                                               |

### แบบฟอร์มลงชื่อเข้าใช้งานระบบ

| ฐานข้          | อมูลรางวัล ข้าราชการครูและบุคลากรทางการศึกษา สังกัดสพป.ฉะเชิงเทรา เขต 2 |
|----------------|-------------------------------------------------------------------------|
| ชื่อผู้ใช้งาน: | sarayut                                                                 |
| รหัสผ่านะ      |                                                                         |
|                | ลงชื่อเข้าใช้                                                           |

 หมื่อลงชื่อเข้าใช้สำเร็จเข้าสู่ระบบ โปรไฟล์ของผู้ใช้ดังภาพ (ระบบจะแสดงข้อมูลของสมาชิก และแสดงผลเฉพาะ รางวัลที่สมาชิกเป็นผู้กรอกเท่านั้น ส่วนรางวัลวันทั้งหมดจะดูได้จากหน้าแรกของระบบ) สามารถกรอกข้อมูลให้ผู้อื่นได้

#### ระบบฐานข้อมูลรางวัล

-- อ สังกัด สำนักงานเขตพื้นที่การศึกษาประถมศึกษา ฉะเชิงเทรา เขต 2

|                                                                                                    | (CCS2 Awards)                                                                                                    |
|----------------------------------------------------------------------------------------------------|----------------------------------------------------------------------------------------------------|
| ข้อมลสมาชิก                                                                                                    | ข้อมูลรางวัลข้าราชการ พนักงานราชการ ลูกจ้าง ของ สำนักงานเขตพื้นที่การศึกษาประถมศึกษาฉะเชิงเทรา เขต 2                                                                                                    |
| ชื่อ : นายสรายุทธ์ ล่ามกระโทก<br>ประเภทสมาชิก: บุคลากรในสำนักงานเขต<br>นรername : sarayut<br>สถานที่ทำงาน : สำนักงานเขตพื้นที่การศึกษา<br>ประถมศึกษาฉะเชิงเทรา เขต 2<br>เป็นสมาชิกเมื่อ : 2022-05-23 15:36:00 | (พิ่มข้อมูลรางวัลบุคคล     (พิ่มข้อมูลรางวัลส่านักงาน/สถานศึกษา     ข้อมูลรางวัลในหน้านี้จะแสดงผลเฉพาะ ข้อมูลที่ท่านเป็นผู้กรอกเท่านั้น     รางวัลของสำนักงานเขตพื้นที่การศึกษาประถมศึกษาฉะเชิงเทรา เขต 2     1 รางวัล ระดับ ปี จาก เมื่อ |
| Search Blog. Q                                                                                                    |                                                                                                    |
|                                                                                                    | รางวัลของผู้บริหารการศึกษา<br>รางวัลผู้บริหารการศึกษา<br>1 ตำแหน่ง รางวัล ระดับ ปี จาก เมื่อวันที่                                                                                                    |

8. การเพิ่ม รางวัลรายบุคลให้คลิกที่ปุ่ม สีน้ำเงิน "เพิ่มข้อมูลรางวัลบุคคล"

| ระบบฐานข้อมูลรางวัล<br>สังกัด สำนักงานเขตพื้นที่การศึกษาประถมศึกษา ฉะเชิงเทรา เขต 2<br>(CCS2 Awards) |
|----------------------------------------------------------------------------------------------------|
| ข้อมูลรางวัลข้าราชการ พนักงานราชการ ลูกจ้าง ของ สำนักงานเขตพื้นที่การศึกษาประถมศึกษาฉะเชิงเทรา เขต 2 |
| โพ่มข้อมูลรางวัลบุคคล                                                                                |
| ข้อมูลรางวัลในหน้านี้จะแล้งงผลเฉพาะ ข้อมูลที่ท่านเป็นผู้กรอกเท่านั้น                                 |
| รางวัลของสำนักงานเขตพื้นที่การศึกษาประถมศึกษาฉะเชิงเทรา เขต 2                                        |
| 1 รางวัล ระดับ ปี จาก เมื่อ                                                                          |
|                                                                                                    |
| รางวัลของผู้บริหารการศึกษา                                                                           |
|                                                                                                    |

9. กรอกข้อมูลต่างๆ ให้ครบถ้วน (กรอกข้อมูลย้อนหลัง เริ่มจากปี พ.ศ. 2564)

| อมูลรางวัลข้าราชการ พนักงานราชการ ลูกจ้าง ของ สำนักงานเขตพื้นที่การศึกษาประถมศึกษาฉะเชิงเทรา เขต 2 |   |
|----------------------------------------------------------------------------------------------------|---|
| < ย้อนกลับหน้าหลัก                                                                                 |   |
| กรุณาบันทึกข้อมูล ของผู้ที่ได้รับรางวัล<br>ลขบัตรประชาชน: *                                        |   |
| 1259700104821                                                                                      |   |
| อ - นามสกุล: *                                                                                     |   |
| าแหน่ง: *                                                                                          |   |
| กรุณาเล็กตำแหน่ง                                                                                   | ~ |
| ทยฐานะ                                                                                             |   |
| ระเภทบุคคล:*                                                                                       |   |

### 10. จากนั้น กดปุ่ม "บันทึก"

| ผู้กรอกข้อมูล:*    |  |
|--------------------|--|
| sarayut            |  |
| วันที่กรอกข้อมูล:* |  |
| 2022-05-23         |  |

11. หากต้องการเพิ่มรางวัลที่เป็นของโรงเรียน หรือ สำนักงานให้คลิกปุ่ม สีส้ม "เพิ่มข้อมูลรางวัลสำนักงาน/ สถานศึกษา"

| (CCS2 Awards)                                                                                             |
|----------------------------------------------------------------------------------------------------|
| ้<br>ข้อมูลรางวัลข้าราชการ พนักงานราชการ ลูกจ้าง ของ สำนักงานเขตพื้นที่การศึกษาประถมศึกษาฉะเชิงเทรา เขต 2 |
| 👤 เพิ่มข้อมูลรางวัลบุคคล 🏾 🏁 เพิ่มข้อมูลรางวัลสำนักงาน/สถานศึกษา                                          |
| ข้อมูลรางวัลในหน้านี้จะแสดงผลเฉพาะ ข้อมูลที่ท่านเป็นผู้กรอกเท่านั้น                                       |
| กรอกข้อมูลตามแบบฟอร์มให้ครบถ้วน จากนั้นคลิกปุ่มบันทึก                                                     |

| ู่เกรอกข้อมูล:*   |      |  |
|-------------------|------|--|
| sarayut           |      |  |
| ันที่กรอกข้อมูล:* | <br> |  |
|                   |      |  |

13. เมื่อจบการทำงาน ให้คลิกที่ ปุ่ม "ลงชื่อ ออก"

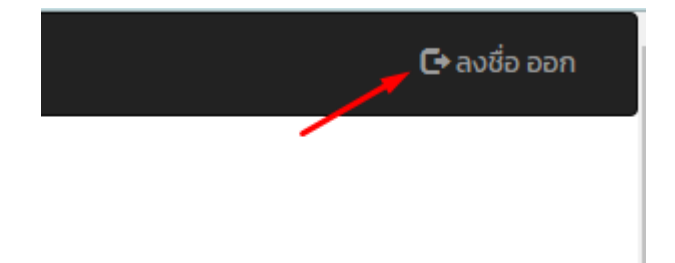

| Awards หน้าแรก | ระบบฐานขั | อมูลรางวัล สังกัด สำนักงานเขตพึ่       | ขึ้นที่การศึกษาประถมศึกษาฉะเชิงเทรา เขต 2                                                                |                                                      |                                     |                                                | 👤 สมัครสมาชิก | Ð |
|----------------|-----------|----------------------------------------|----------------------------------------------------------------------------------------------------|------------------------------------------------------|-------------------------------------|------------------------------------------------|---------------|---|
|                |           |                                        | ระบบฐานข้ะ<br>ลังกิด สำนักงานเขดพื้นที่การศึกษ<br>(CCS2 A<br>ปี พ.ศ. ที่รั<br>เลือกป่> <mark>2564</mark> | อมูลราง<br>มาประถมศึก<br>wards)<br>รับรางวัล<br>2565 | ววัล<br>ยา ฉะเชิงเทรา เขต 2<br>2566 |                                                |               |   |
|                | #<br>1    | สถิติรางวัลสำนั<br>ปีที่รับรางวัล      | งานเขตพื้นที่การศึกษา รายป์<br>จำนวนรางวัล<br>รางวัล                                                     | #<br>1                                               | สไ<br>ปีที่รับรางวัล                | 1ตรางวัลโรงเรียน รายป<br>จำนวนรางวัล<br>รางวัล |               |   |
|                | #         | สถิติรางวัลบุคลากรขอ<br>ปีที่รับรางวัล | งสำนักงานเขตพื้นที่การศึกษา รายป์<br>จำนวนรางวัล                                                         | #                                                    | ปีที่รับรางวัล                      | วัสบุคลาทรของโรงเรียน รายป์<br>จำนวนรางวัล     |               |   |
|                | 1         |                                        | รางวัล                                                                                                   | 1                                                    |                                     | รางวัล                                         |               |   |

# 14. เมื่อคลิกลงชื่อออกจากระบบแล้วระบบจะกลับมาที่หน้าแรกของระบบ

\*\*\*\*\*

การดูข้อมูลภาพรวมและรายละเอียดรางวัลทั้งหมด สามารถทำได้ดังนี้

# 1. เมื่ออยู่ที่หน้าแรก ระบบจะแสดงผลเป็นสถิติภาพรวมรายปี

(CCS2 Awards) ปี พ.ศ. ที่รับรางวัล เลือกปี > 2564 2565 2566

|   | สถิติรางวัลสำนักง     | งานเขตพื้นที่การศึกษา รายปี      |   | สถิเ           | สิรางวัลโรงเรียน รายปี     |
|---|-----------------------|----------------------------------|---|----------------|----------------------------|
| # | ปีที่รับรางวัล        | จำนวนรางวัล                      | # | ปีที่รับรางวัล | จำนวนรางวัล                |
| 1 | 2564                  | 1 รางวัล                         | 1 | 2564           | 1 รางวัล                   |
| 2 | 2565                  | 1 รางวัล                         |   |                |                            |
|   |                       |                                  |   | สถิติรางวั     | ลบุคลากรของโรงเรียน รายปี  |
|   | สถิติรางวัลบุคลากรของ | สำนักงานเขตพื้นที่การศึกษา รายปี | # | ปีที่รับรางวัล | จำนวนรางวัล                |
| # | ปีที่รับรางวัล        | จำนวนรางวัล                      | 1 | 2565           | 1 รางวัล                   |
| 1 | 2564                  | 3 รางวัล                         |   |                |                            |
| 2 | 2565                  | 2 รางวัล                         |   | สถิติรางวัล    | แยกตำแหน่ง บุคลากรโรงเรียน |
| 3 | 2567                  | 1 รางวัล                         | # | ตำแหน่ง        | จำนวนรางวัล                |
|   |                       |                                  |   |                |                            |

2. เมื่อต้องการ ดูข้อมูลของแต่ละปี ให้คลิกเลือกปี พ.ศ. ที่ต้องการดูข้อมูล เช่น ปี 2564

|                                                      | ปี พ.ศ. ที่รั                                                     | ับรางวัล    |   |                                                 |             |  |  |
|------------------------------------------------------|-------------------------------------------------------------------|-------------|---|-------------------------------------------------|-------------|--|--|
| I                                                    | เลือกปี > 2564                                                    | 2565 2566   |   |                                                 |             |  |  |
| ปีที่ได้รับรางวัล : 2564<br>เลือกปี > 2564 2565 2566 |                                                                   |             |   |                                                 |             |  |  |
|                                                      | สถิติรางวัลสำนักงานเขตพื้นที่การศึกษา ปี 2564                     |             |   | ลถิติรางวัลโรงเรียน ปี 2564                     |             |  |  |
| #                                                    | ปีที่รับรางวัล                                                    | จำนวนรางวัล | # | ปีที่รับรางวัล                                  | จำนวนรางวัล |  |  |
| 1                                                    | 2564                                                              | า รางวัล    | 1 | 2564                                            | 🗊 รางวัล    |  |  |
|                                                      | สถิติรางวัลบุคลากรของสำนักงานเขตพื้นที่การศึกษา ปี 2564           |             |   | สถิติรางวัลบุคลากรของโรงเรียน ปี 2564           |             |  |  |
| #                                                    | ปีที่รับรางวัล                                                    | จำนวนรางวัล | # | ปีที่รับรางวัล                                  | จำนวนรางวัล |  |  |
| 1                                                    | 2564                                                              | 3 รางวัล    | 1 |                                                 | รางวัล      |  |  |
|                                                      |                                                                   |             |   |                                                 |             |  |  |
|                                                      | สถิติรางวัล แยกต่ำแหน่ง บุคลากรสำนักงานเขตพื้นที่การศึกษา ปี 2564 |             |   | สถิติรางวัล แยกต่าแหน่ง บุคลากรโรงเรียน ปี 2564 |             |  |  |
| #                                                    | ตำแหน่ง                                                           | จำนวนรางวัล | # | ตำแหน่ง                                         | จำนวนรางวัล |  |  |
| 1                                                    | ผู้บริหารการศึกษา                                                 | 2 รางวัล    | 1 |                                                 | รางวัล      |  |  |
| 2                                                    | บุคลากรทางการศึกษา 38 ค (2)                                       | 1 รางวัล    |   |                                                 |             |  |  |

ระบบจะแสดงข้อมูลตัวเลขของรางวัล ทั้งหมดของ ปี 2564 สามารถคลิกที่ปุ่ม จำนวนรางวัลเพื่อ ดูรายละเอียด ตาม ตัวอย่างดังภาพ

| CCS2 Awards หน้าแรก ระบบฐานข้อมูลรางวัล สังกัด สำนักงานเขตพื้นที่การศึกษาประถมศึกษาฉะเชิงเทรา เขต 2   |                                                      |                                  |                 |               |                | 👤 สมัครสมาชิก     | <b>→</b> ] ลงชื่อเข้าใช้ |
|----------------------------------------------------------------------------------------------------|------------------------------------------------------|----------------------------------|-----------------|---------------|----------------|-------------------|--------------------------|
| Sະປປອຼາແນ້ອມູລຣາຈວັລ<br>ສັຈກົດ ສຳນັກຈານແບດພັ້ນກໍ່ກາรศึกษาປຣະຄນศึกษา ລະເຮັຈເກຣາ ເບຕ 2<br>(CCS2 Awards) |                                                      |                                  |                 |               |                |                   |                          |
| ปีที่ได้รับรางวัล : 2564<br>เลือกป์ > 2564 2565 2566<br>กรุณาเลือกระณ์บรางวัล ✓                       |                                                      |                                  |                 |               |                |                   |                          |
| รางวัลสำนักงานเขตพื้นที่การศึกษา ปี 2564                                                              |                                                      |                                  |                 |               |                |                   |                          |
| #                                                                                                    | ชื่อสำนักงาน                                         | ชื่อรางวัล                       | รางวัลที่ได้รับ | ระดับ         | วันเดือนปี     | หน่วยงานผู้มอบ    | หลักฐาน                  |
| 1                                                                                                    | สำนักงานเขตพื้นที่การศึกษาประถมศึกษาฉะเชิงเทรา เขต 2 | สำนักงานเขตพื้นที่การศึกษาดีเด่น | ชนะเลิศ         | เขตตรวจราชการ | 27 เมษายน 2565 | จังหวัดฉะเชิงเทรา | เปิดไฟล์                 |
| สมัครสมาชิก ลงชื่อเข้าใช้เ                                                                            |                                                      |                                  |                 |               |                |                   |                          |

# เสร็จสิ้นการใช้งานระบบ

## ที่ปรึกษา

| ๑. นางดุจดาว ศิริวาลย์                             | ผอ.สพป.ฉะเชิงเทรา เขต ๒     |
|----------------------------------------------------|-----------------------------|
| ๒. นายพงศ์สันต์ โตเจริญ                            | รอง ผอ.สพป.ฉะเชิงเทรา เขต ๒ |
| <ul> <li>๓. ว่าที่ร้อยโทศุภวัช ชำนาญนาค</li> </ul> | รอง ผอ.สพป.ฉะเชิงเทรา เขต ๒ |
| ๔. นายมหันต์ เวทไธสง                               | รอง ผอ.สพป.ฉะเชิงเทรา เขต ๒ |

### คณะจัดทำ

| ๑. นางคุณัญญา ใสสุก                           | นักจัดการงานทั่วไปชำนาญการพิเศษ<br>ปฏิบัติหน้าที่แพบแอ กลุ่มส่งเสริบการสึกษา | พางใกล              |
|-----------------------------------------------|------------------------------------------------------------------------------|---------------------|
|                                               | เทคโนลยีสารสนเทศและการสื่อสาร                                                | หัวหน้าคณะทำงาน     |
| ๒. นางขิดชญา  ฆังคะรัตน์                      | นักทรัพยากรบุคคลชำนาญการ                                                     |                     |
|                                               | ปฏิบัติหน้าที่แทนผอ.กลุ่มพัฒนาครู                                            |                     |
|                                               | และบุคลากรทางการศึกษา                                                        | คณะทำงาน            |
| <ol> <li>๓. นายจิรวัฒน์ วิเวกชาติ</li> </ol>  | เจ้าหน้าที่ธุรการ                                                            | คณะทำงาน            |
| ๔. นางสาวญาณินท์ ใสสุก                        | เจ้าหน้าที่ธุรการ                                                            | คณะทำงาน            |
| <ol> <li>๕. นายสรายุทธ์ ล่ามกระโทก</li> </ol> | เจ้าหน้าที่ดูแลระบบ ICT                                                      | คณะทำงานและเลขนุการ |